# Create a PO against an existing Contract (using Contract Order Form) 1.8.25

#### (i) When do I use this transaction?

In DASH, you can not pay an invoice against a contract. When a contract is completed in the contract system, a purchase agreement is created. To process a payment against a purchase agreement, a PO must be created. To create a PO, this transaction is used. This transaction will create a PO that is automatically approved after it goes to Accounts Payable for audit purposes. It is automatically approved (after AP review) because there is an existing purchase agreement/contract in place. The PO that is created is used to pay invoices from the supplier. Each time an order is placed with the supplier, the Contract Order Form is used to create a PO in order for the department to process a payment.

Alert! Accounts Payable will still audit contract purchases but workflow will be a little different. The requisition will route to Accounts Payable before the PO is generated. If you are creating the PO to pay an invoice, please attach your invoice to the requisition.

If you need to create a PO because the supplier requires one, you will add a comment to the justification field in requisition summary. This step is explained later in this document.

| Q Search               |                        |            |               | ?   |  |
|------------------------|------------------------|------------|---------------|-----|--|
| ood afternoon,         | Robert Gentr           | у          |               |     |  |
| tract Management Gener | ral Accounting Procure | ment Tools | UT Dashboards | _ > |  |
| ( ACTIONS              | APPS                   |            |               |     |  |
| Personal Details       |                        | <b>@</b>   | 俞             |     |  |
| ) Document Records     | Directory              | Journeys   | Pay           |     |  |

# 2 Click "Purchase Requisitions (New)"

| APPS                                                                                                    |
|----------------------------------------------------------------------------------------------------|
| sitions<br>TS Purchase<br>Requisitions Purchase<br>Requisitions (New) Purchase<br>Requisitions (New) Purchase |
| Assignment Rules                                                                                              |

# **1** Click "Procurement", if you do not see Procurement, click the ">" for more options.

# **3** Scroll down to Featured Categories and click "Request Forms"

| The guestion have a prease download this form h  | or any software requests. Fill out t | the form with details, scan and attach to the re | equisition for further evaluation. |
|--------------------------------------------------|--------------------------------------|--------------------------------------------------|------------------------------------|
| NCJ Form - Please download this form for any N   | VCJ requests. Fill out the form with | h details, scan and attach to the requisition fo | r further evaluation.              |
| Contracts Search - Please use the link to search | for contracts https://procurement    | t.tennessee.edu/purchase-orders/                 |                                    |
|                                                  |                                      |                                                  |                                    |
| eatured categories                               |                                      |                                                  |                                    |
|                                                  |                                      |                                                  | _                                  |
| Marketplace Catalogs                             | Lī.                                  | Request Forms                                    | <u>ل</u> ا                         |
|                                                  |                                      |                                                  |                                    |
| UT Local Catalog                                 | D                                    |                                                  |                                    |
|                                                  |                                      |                                                  |                                    |

# 4 Select Contract Order Form by clicking "Create Request"

| ract Order Form           | Sub Award For |
|---------------------------|---------------|
| eate Request              | Create Requ   |
| nase Agreement Order Form |               |
|                           |               |

**5** Enter the Description for the purchase

| Contract Order Form                             |               |
|-------------------------------------------------|---------------|
| Use this form to create a requisition against a | "95" contract |
| Item Description                                |               |
| Item Tune                                       | Catagoni      |

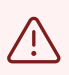

Alert! It is important to select Miscellaneous as your category. Otherwise, your requisition may not auto approve into a PO.

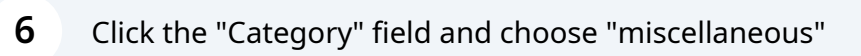

| uest                                                     | Appliances Cancel                                            |
|----------------------------------------------------------|--------------------------------------------------------------|
|                                                          | Athletics<br>Equipment, apparel, services, recruiting        |
| ler Form<br>create a requisition against a "95" contract | Audio Visual<br>Equipment & services                         |
| es                                                       | Building & Construction<br>Material, paint, roofing, signage |
|                                                          | Catering<br>Catering                                         |
| vices                                                    | Category                                                     |
|                                                          | Required                                                     |

| Building Supplies                 |                           |
|-----------------------------------|---------------------------|
| Item Type<br>Fixed Price Services | Category<br>Miscellaneous |
| Pricing                           | Currency<br>USD           |
| Amount                            | quired                    |

| 8 | Click "Agreement"    |
|---|----------------------|
| - | enere / igi centiene |

| Negotiated    |   | • |
|---------------|---|---|
|               |   |   |
|               |   |   |
|               |   |   |
| Agreement     | • |   |
| Supplier Site |   |   |
| Supplier Item |   |   |
|               |   |   |

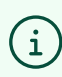

(i) Tip! Enter the contract number into the "Agreement Field"

9 For example, type or paste the contract number into the "Agreement Field", then select from the drop down box.

|   | USD                     |                           | •             |
|---|-------------------------|---------------------------|---------------|
|   | Negotiated              |                           |               |
|   |                         |                           |               |
|   |                         |                           |               |
|   |                         |                           |               |
|   |                         |                           |               |
|   | Agreement<br>9500069147 |                           | •             |
| • | Agreement               | Supplier                  | Supplier Site |
|   | 9500069147              | ACME Block and Brick INC. | KINGSTONTN    |
|   |                         |                           |               |
|   |                         |                           |               |
|   |                         |                           |               |
|   |                         |                           |               |

Alert! This is very important. Be sure to enter the contract number and confirm it is in the "Agreement" Field as shown below.

If you enter a supplier name in the Supplier field and do not enter an agreement number in the Agreement field, the transaction will not automatically approve. Instead it will go through workflow and be rejected with a note to add the contract number.

The auto-approval is based on the contract number being present.

 $\triangle$ 

|   | USD                     |                                       | •             |
|---|-------------------------|---------------------------------------|---------------|
|   | Negotiated              |                                       |               |
|   |                         |                                       |               |
|   |                         |                                       |               |
|   |                         |                                       |               |
|   | Agreement<br>9500069147 |                                       | •             |
|   | _                       |                                       |               |
| • | Agreement               | Supplier                              | Supplier Site |
| • | Agreement<br>9500069147 | Supplier<br>ACME Block and Brick INC. | Supplier Site |

**10** In the notes to supplier field, you can add anything you need to communicate on your purchase order.

| Supplier                                                                                    |
|---------------------------------------------------------------------------------------------|
| Supplier Contact                                                                            |
| Additional information                                                                      |
| Notes                                                                                       |
| Note to Supplier<br>Reference Quote #12345678<br>Please deliver to the back of the building |
| Attachments                                                                                 |
| Category                                                                                    |

**11** Scroll to the top of the page and click "Add to Cart"

|          |        |             |             | Â  |
|----------|--------|-------------|-------------|----|
|          |        |             | ΟÔ          | RG |
|          | Cancel | Add to List | Add to Cart |    |
|          |        |             |             |    |
|          |        |             |             |    |
|          |        |             |             |    |
| Category |        |             |             |    |

**12** If you need to add another line item, click "Create Another Request". Otherwise, click "View Cart" to proceed and finalize the requisition.

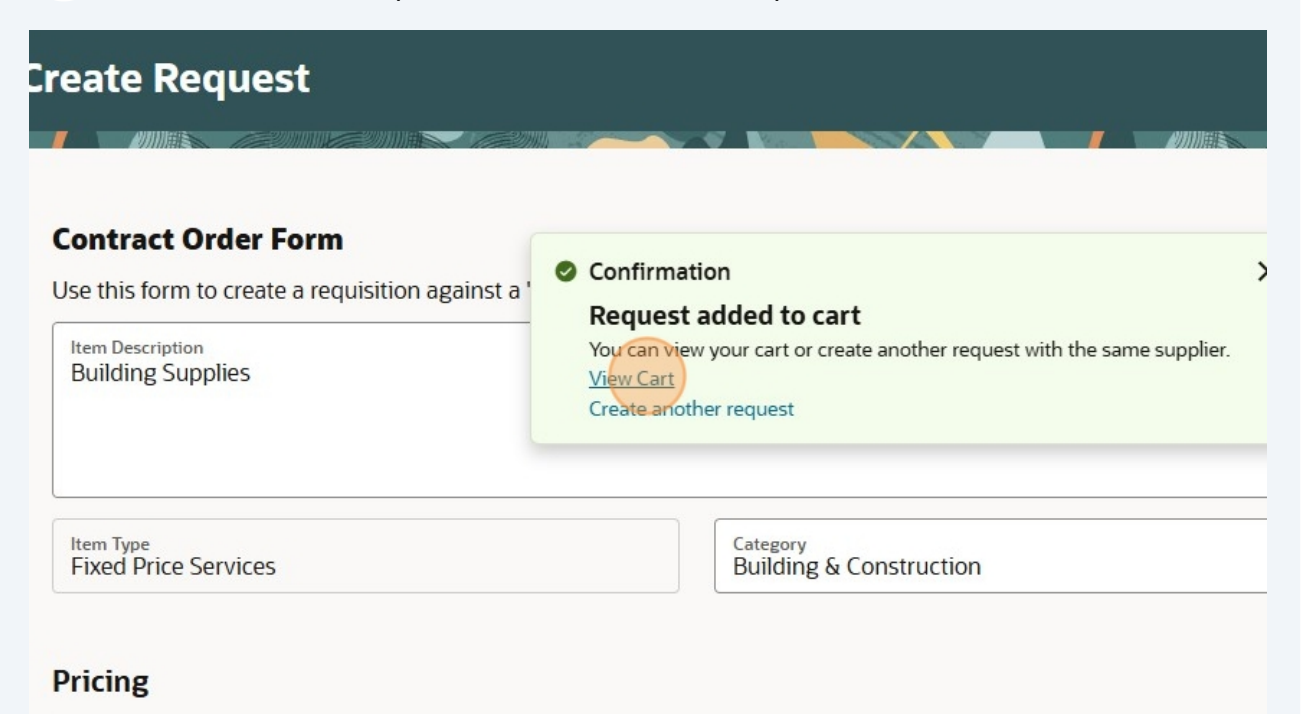

#### **13** From the Cart screen, click Requisition Summary "edit/pencil" icon.

|     | Action                     | ns 🔻 Submit |
|-----|----------------------------|-------------|
|     |                            |             |
|     | Requisition summary        | P           |
| 品 / | Subtotal                   | \$12,000.00 |
|     | Estimated lax              | \$0.00      |
|     | Approval Amount            | \$12,000.00 |
|     | Description                |             |
|     | Requester<br>Robert Gentry |             |

Alert! If you need to send this PO to the supplier because the supplier requires a PO in addition to the contract, you will need to put the following information in the "Justification" field: "Supplier requires purchase order"

#### Click the "Justification" field.

| Justification<br>Supplier requires p | ourchase order |  |  |
|--------------------------------------|----------------|--|--|
|                                      |                |  |  |

**15** Scroll down to Charge Account and confirm the correct account is selected. If the default Charge Account is correct, you can skip down to Step 36

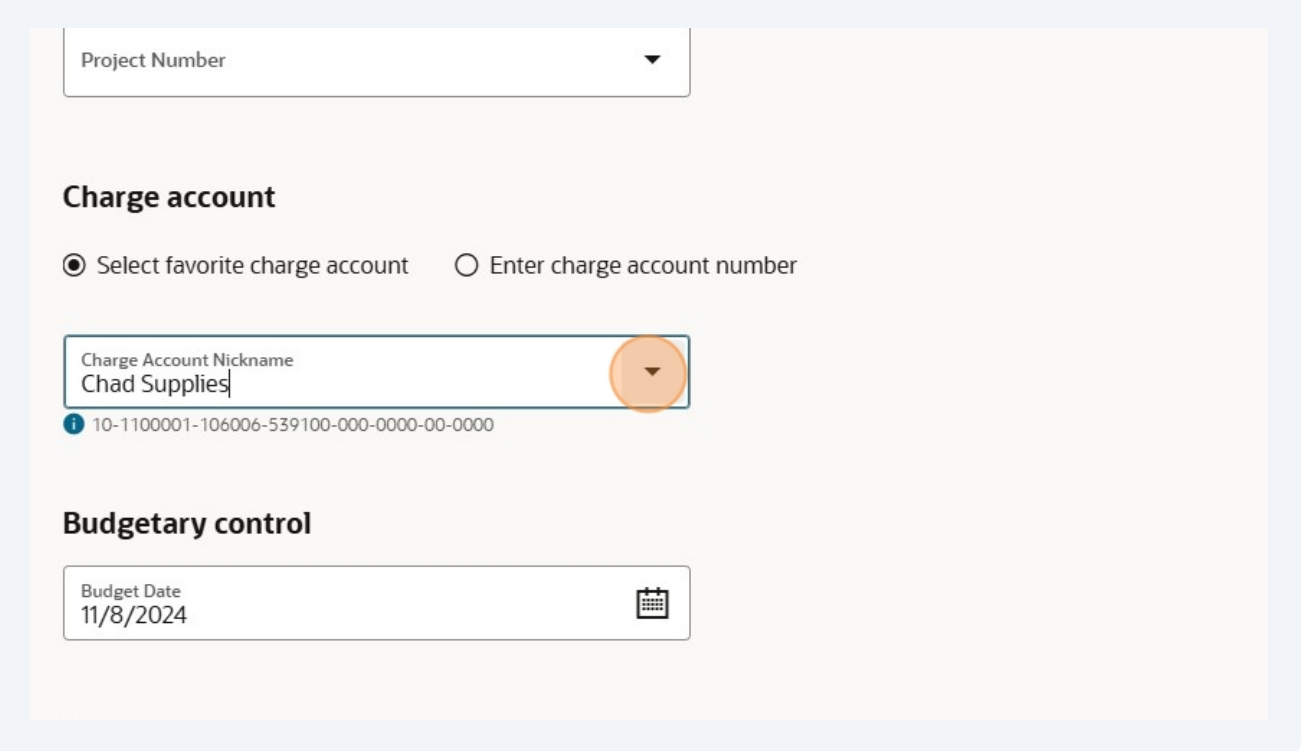

i

Tip! If you have saved multiple charge accounts to your Preferences, you can find them by clicking the drop-down in the "Charge Account Nickname" field.

#### Charge account

Select favorite charge account
 O Enter charge account number

| had Supplies<br>0-1100001-106006-539100-000-0000-000-0000 |   |  |  |
|-----------------------------------------------------------|---|--|--|
|                                                           |   |  |  |
| idget Date<br>/8/2024                                     | Ē |  |  |
|                                                           |   |  |  |

**16** To add a charge account, click the "O" to select "Enter Charge Account Number"

|            | Project costing                          |                                        |  |
|------------|------------------------------------------|----------------------------------------|--|
|            | Project Number                           | •                                      |  |
|            |                                          |                                        |  |
|            |                                          |                                        |  |
| 200000     | Charge account                           |                                        |  |
|            | Select favorite charge account           | nter charge account number             |  |
|            | Charge Account Nickname<br>Chad Supplies | •                                      |  |
|            |                                          |                                        |  |
|            | Budgetary control                        |                                        |  |
|            | Budget Date                              | iiii iiiiiiiiiiiiiiiiiiiiiiiiiiiiiiiii |  |
| 8111111111 | 11/0/2024                                |                                        |  |

(i) Tip! There are multiple ways to enter a new charge account. See the options below and select the option that works best for you.

## **17** Click the "Charge To" field and delete the charge account

| Project Number                                                    |                                    | •                           |       |
|-------------------------------------------------------------------|------------------------------------|-----------------------------|-------|
| Charge account <ul> <li>Select favorite charge account</li> </ul> | t <ul> <li>Enter charge</li> </ul> | account number              | r     |
| Charge To<br>0000                                                 |                                    | Ľ                           |       |
| Budgetary control                                                 | Combination<br>Segment             | details<br><sub>Value</sub> | Descr |
| Budget Date<br>11/8/2024                                          | Entity                             | -                           | -     |
|                                                                   | Fund                               | - 170                       | -     |
| Additional information                                            | Department                         | -                           | -     |

Tip! You can copy and paste your charge account into the "Charge To" field or manually enter it.

í

## The new Charge Account is set for this transaction

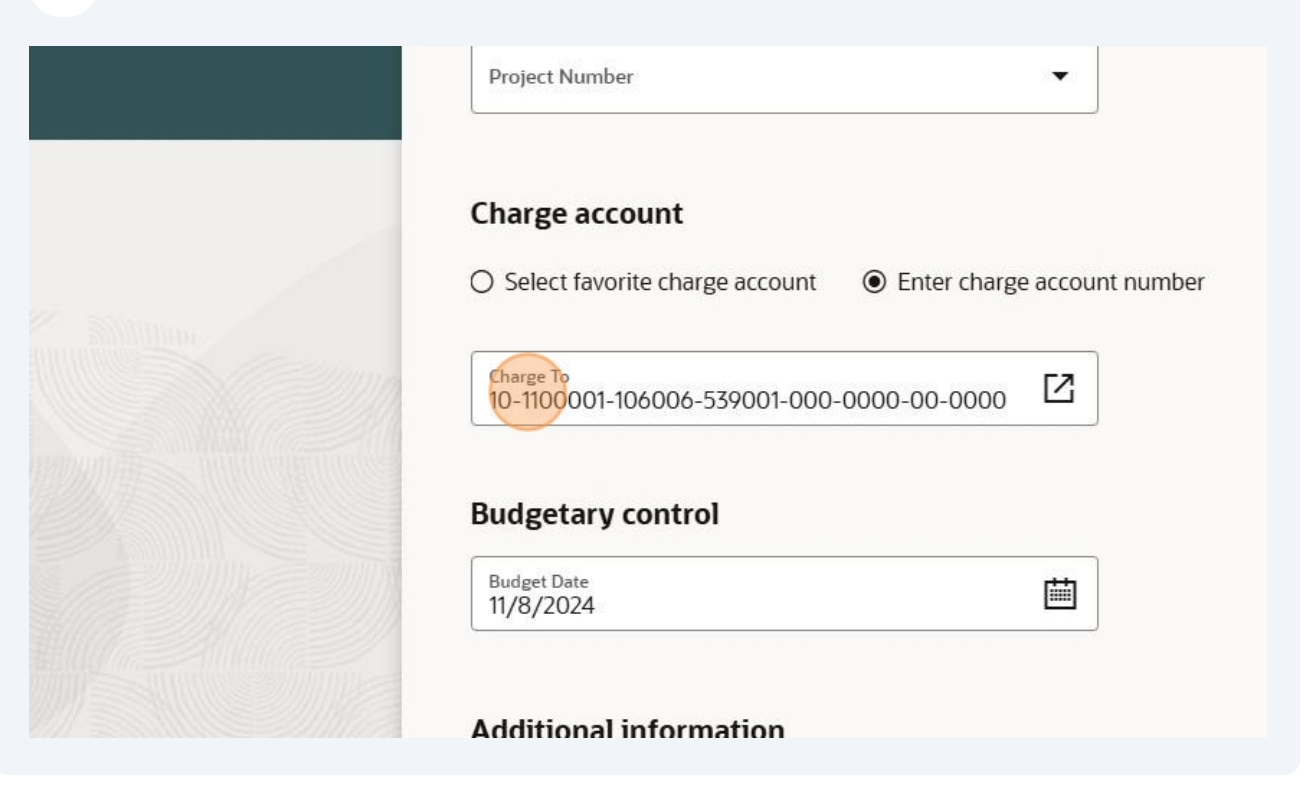

| Budget Date<br>11/7/2024         |                  |  |
|----------------------------------|------------------|--|
| dditional information            |                  |  |
| Requisition Type                 | Bill-to Location |  |
|                                  |                  |  |
| <b>lotes</b><br>Note to Supplier |                  |  |
| <b>Votes</b><br>Note to Supplier |                  |  |

20 Click "Purchases made against a negotiated UT contract"

| Requisition Type<br>UT Contract            | ▼ Bill-to Location              |
|--------------------------------------------|---------------------------------|
| Informal Bid Bid conducted by department   | t in accordance with FI0405     |
| Marketplace Catalog Punchout catalog tra   | nsaction                        |
| Sole Source- NCJ Required Attach NCJ for   | m to transaction                |
| Sole Source- No NCJ Required Per FI0405,   | NCJ form is not required        |
| Standard Purchase- No NCJ required Stand   | dard Purchase - No NCJ required |
| State of TN Contract Provide the state con | tract number                    |
| Sub Award Use for payable sub award cont   | racts                           |
| UT Contract Purchases made against a neg   | gotiated UT contract            |

i

Tip! Always select "Purchases made against a negotiated UT contract" for Contract Order Form transactions.

Tip! "Requisition Type" is the only required field on this page.

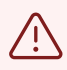

(i)

Alert! If you are creating your PO in order to pay your invoice you must attach your invoice to the requisition.

## 21 Under attachments category, click on "to approver"

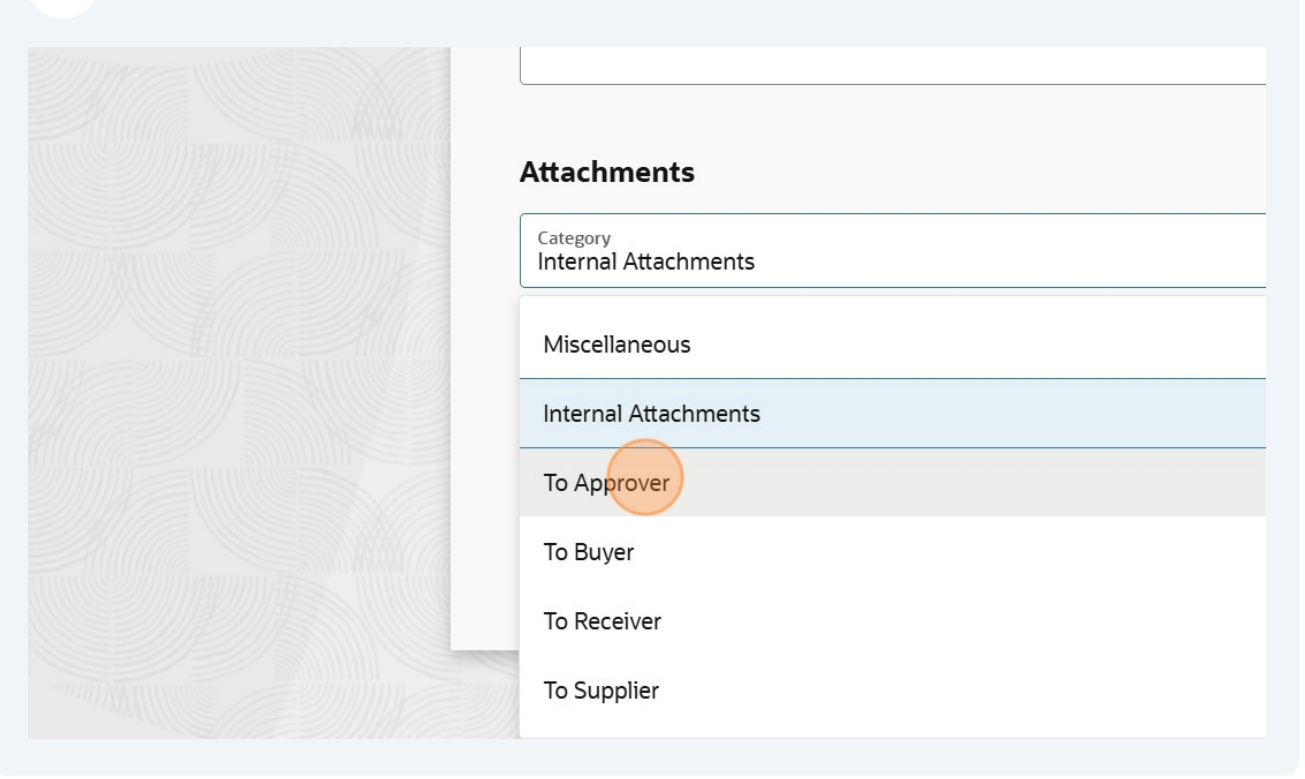

22 You can drag or drop or upload your invoice here.

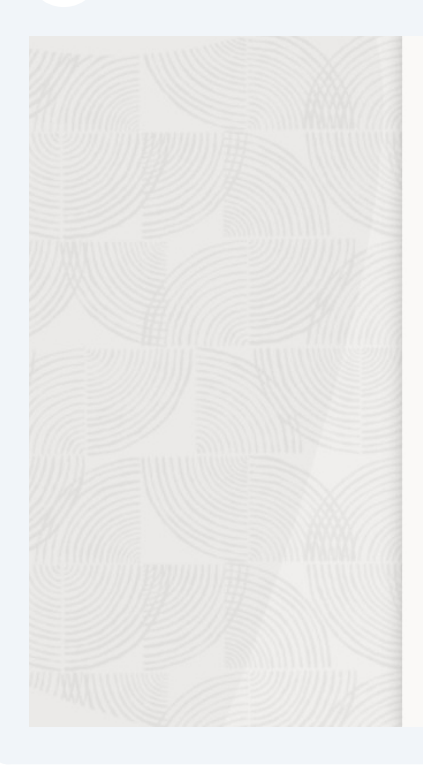

| upload your invoice here.                   |  |
|---------------------------------------------|--|
| Note to Supplier                            |  |
| Attachments                                 |  |
| Category<br>To Approver                     |  |
| Drag and Drop<br>Select or drop files here. |  |
| URL                                         |  |
|                                             |  |
|                                             |  |

## Attach your invoice

| Attachments                                 |                            |
|---------------------------------------------|----------------------------|
| Category<br>To Approver                     |                            |
| Drag and Drop<br>Select or drop files here. |                            |
| URL                                         |                            |
| To Approver<br>Invoice.docx<br>12.91 KB     | Last updated on 12/11/2024 |
|                                             |                            |

**24** To change the "Requested Delivery Date" click the "Calendar" icon. The requested delivery date defaults to 7 days from the creation date of the transaction, unless revised.

| Requested Delivery Date<br>11/12/2024 |  |   |
|---------------------------------------|--|---|
|                                       |  | - |

#### 25 Click "Update" to save

í

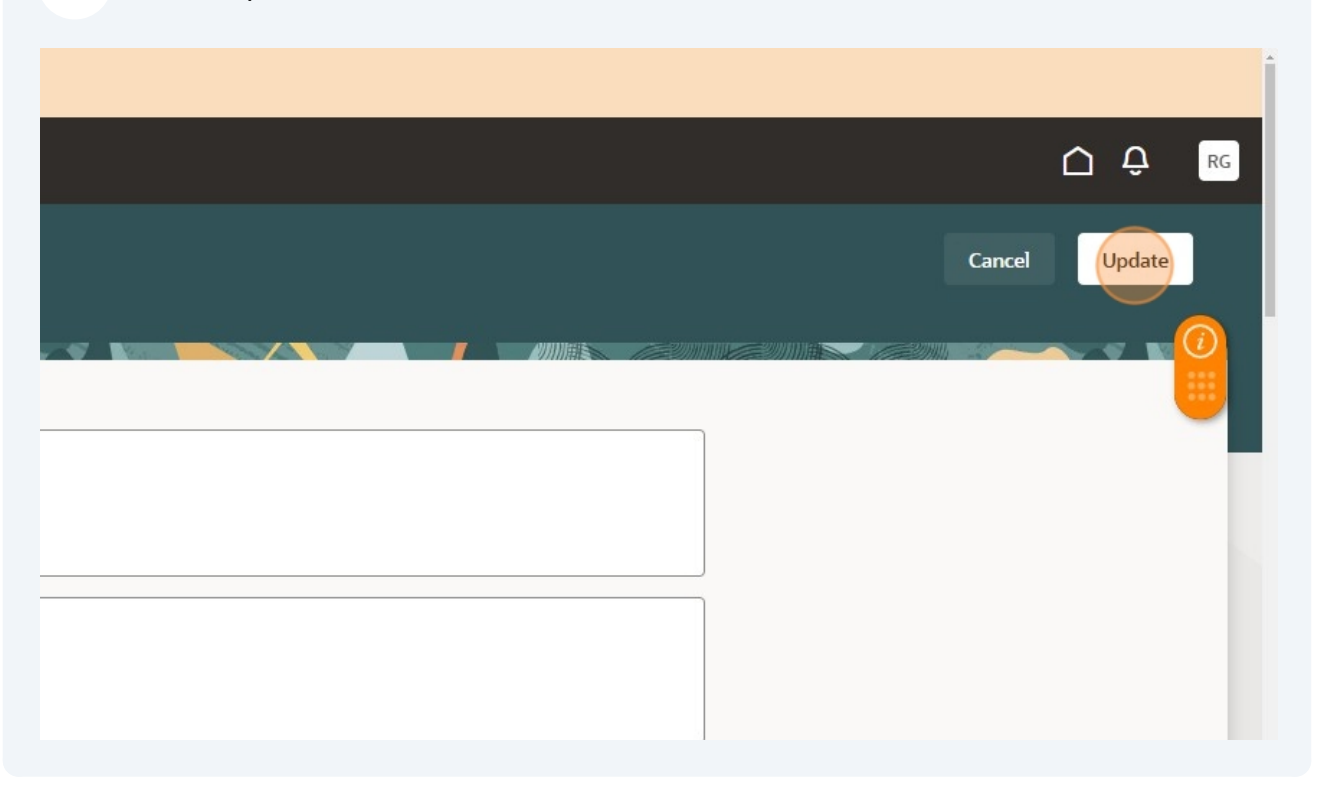

Tip! To revise the line item, click the "edit/pencil" icon. This is not a required step to complete the transaction. If no change is required (such as splitting the line item into multiple GL codes), skip this step and move to the next.

| <ul> <li>DEV2 is the UAT environment, re</li> <li>ORACLE</li> </ul> | efreshed from DEV7 on July 26. |          | 0 |                                                                     | Ô      | Ç.     |
|---------------------------------------------------------------------|--------------------------------|----------|---|---------------------------------------------------------------------|--------|--------|
| Cart<br>Requisition REQ010000000180                                 |                                |          |   | Act                                                                 | ions 🔻 | Submit |
| Amount                                                              |                                |          |   | Requisition summary<br>Subtotal<br>Estimated Tax<br>Approval Amount |        | \$0.00 |
|                                                                     |                                |          |   | Description<br>Requester<br>Robert Gentry<br>Deliver to Location    |        |        |
| 큵 Self Service Procurement                                          | 🗐 My Requisitions              | 낮 Cart 🚺 |   |                                                                     |        |        |

# 26 Click "Submit"

| Action                     | ns 🔹 Submit |
|----------------------------|-------------|
| <b>Requisition summary</b> | 1           |
| <br>Subtotal               | \$12,000.00 |
| Estimated Tax              | \$0.00      |
| Approval Amount            | \$12,000.00 |
|                            |             |
| Description                |             |

27 The transaction is available for review under "My Recent Requisitions"

| Search for items or services                |                               |
|---------------------------------------------|-------------------------------|
|                                             |                               |
| Approved Requisition REQ01000000185         | Ordered Requisition R         |
| Building Supplies                           | Promo t-shirt                 |
| 1 Line                                      | 1 Line<br>Purchase Order PO01 |
| Buyer                                       | Buyer                         |
| OIC System User                             | Logan Hurt                    |
| Pending approval Requisition REQ01000000179 | Ordered Requisitio            |

**28** After a few moments, the system will generate a PO from your requisition.

| Q Entered By Abigail Sh     | ellist X Search for requisitions                                                |
|-----------------------------|---------------------------------------------------------------------------------|
| Submission Date This Year 1 | Creation Date Last Quarter 84 Category Miscellaneous 29 Supplier ACME Block and |
| 110 results                 |                                                                                 |
| REQ01000000201              | Supplies<br>Entered By Abigail Shellist                                         |
| Ordered                     | Supplies<br>Purchase Order: PO01000000097 sold by ACME Block and Brick INC.     |
| REQ01000000200              | Lawn mowing services<br>Entered By Abigail Shellist                             |
| Ordered                     | Lawn mowing services<br>Purchase Order: PO01000000096 sold by Edwards Supply Co |
| REQ01000000199              | Tractor<br>Entered By Abigail Shellist                                          |
| Approved                    | Tractor                                                                         |

## You can click on the hyperlink to your PO to view details.

|  | Q Entered By Abigail Sh     | ellist X Search for requisitions                                                |
|--|-----------------------------|---------------------------------------------------------------------------------|
|  | Submission Date This Year 1 | 02 Creation Date Last Quarter 84 Category Miscellaneous 29 Supplier ACM         |
|  | 110 results                 |                                                                                 |
|  | REQ01000000201              | Supplies<br>Entered By Abigail Shellist                                         |
|  | Ordered                     | Supplies Purchase Order: PO01000000097 sold by ACME Block and Brick INC.        |
|  | REQ01000000200              | Lawn mowing services<br>Entered By Abigail Shellist                             |
|  | Ordered                     | Lawn mowing services<br>Purchase Order: PO01000000096 sold by Edwards Supply Co |
|  | REQ01000000199              | Tractor<br>Entered By Abigail Shellist                                          |
|  | Approved                    | Tractor                                                                         |

## Click "Order Life Cycle"

The purchase order is comprised of supply items.

| 1-1                                  | Supplies                               |
|--------------------------------------|----------------------------------------|
| Line - Schedule                      | Description                            |
| Schedules Order Life Cycle           | Additional Order Details Order History |
| Ship-to Location<br>UT Tower_10_1004 | Requester<br>Abigail Shellist          |
| ACME Block and Brick INC.            | KINGSTONTN                             |

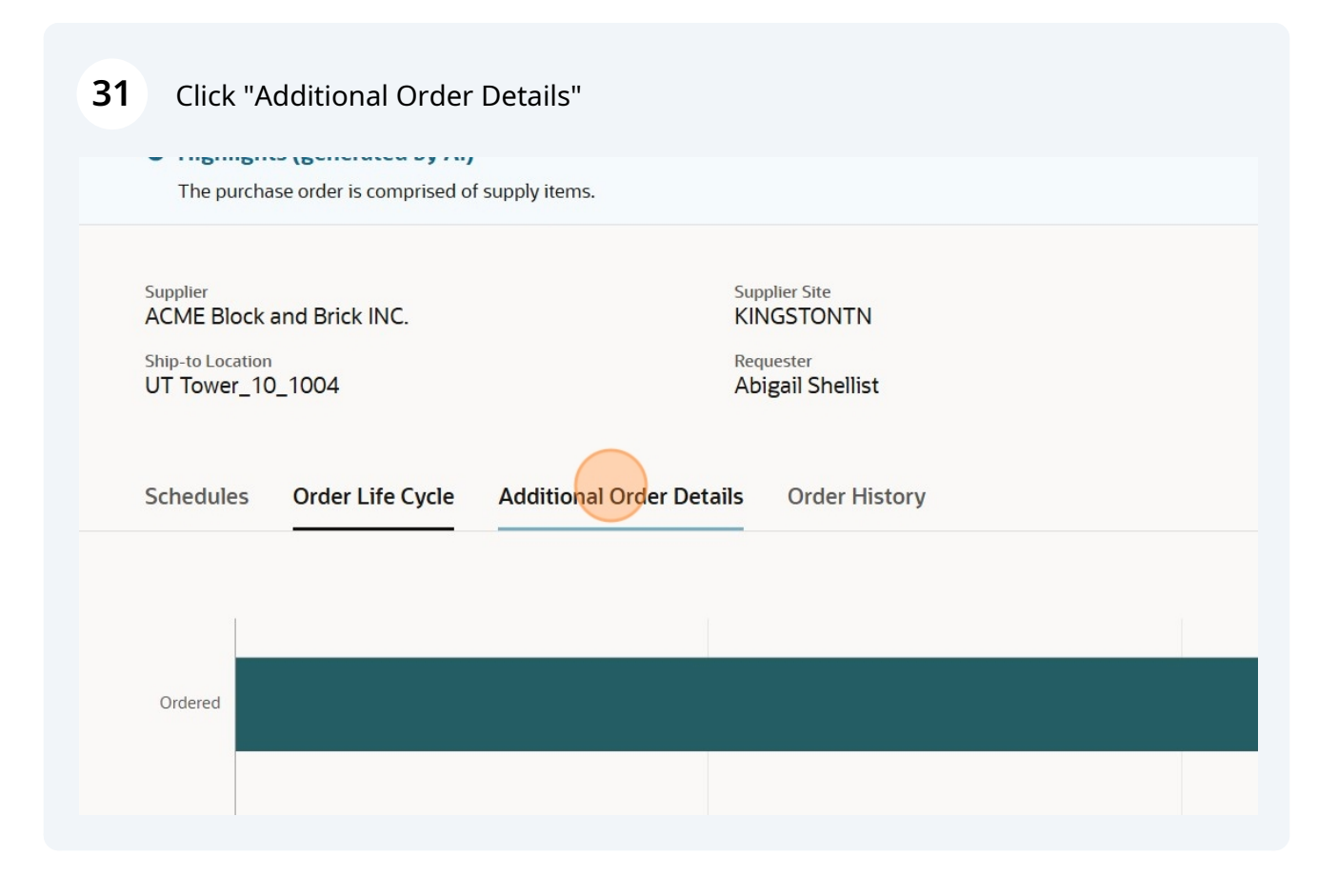

| <b>32</b> Under additional details, source agreement. | , you can see the contract number that was used as the |
|-------------------------------------------------------|--------------------------------------------------------|
| Schedules Urder Life Cycle                            | Additional Order Details Order History                 |
| Procurement BU<br>UT Procurement BU                   | Requisitioning BU<br>UT System BU                      |
| <b>Related documents</b>                              |                                                        |
| Requisition<br>REQ01000000201                         | Source Agreement<br>9500069095                         |
| Supplier communication                                | on                                                     |
| Supplier Contact<br>HEATHER BROWNE                    | Communication Method<br>None                           |
| Terme                                                 |                                                        |

**33** Congratulations! You have successfully submitted a Contract Order Form!

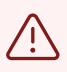

Alert! This transaction is not sent to the supplier. To place an order, you must contact the supplier. You can email a copy of this PO to the supplier if they need one for their records, but it is not required.

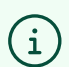

Tip! The department will use this PO to pay the invoice from the supplier.